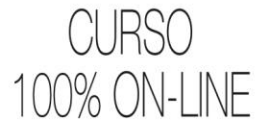

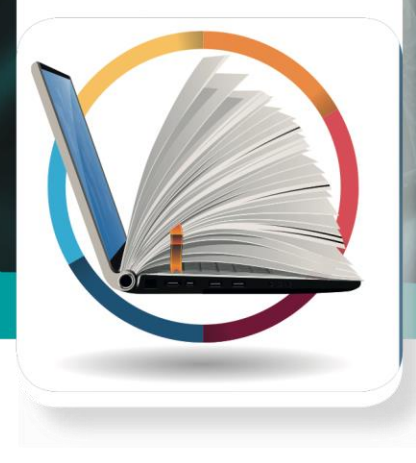

# Curso de Manejo de la Esclerosis Múltiple

## **KIT DEL DELEGADO**

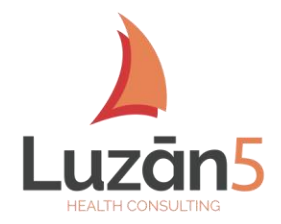

Con la colaboración de

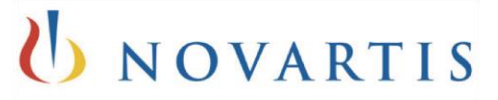

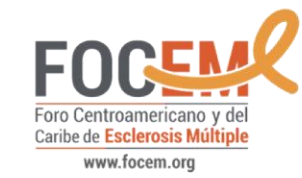

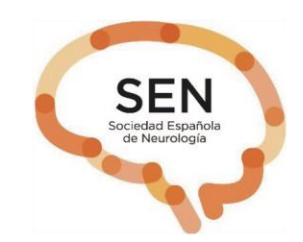

Con el Aval Científico de:

#### CURSO 100% ON-LINE

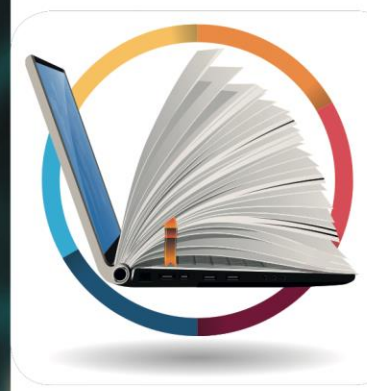

Competencias ejercitadas en este curso

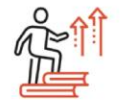

Actualización científica

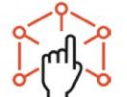

Manejo terapéutico

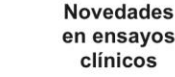

Diagnóstico

clínico

Valoración y

control de la

enfermedad

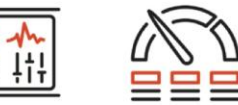

Seguimiento del paciente

## Curso de Manejo de la Esclerosis Múltiple

Inicio del curso 26/10/20 Fin del curso 26/02/21

\_uzān5

DURACIÓN: 4 meses (40 horas)

CÓDIGO DE ACCESO GRATUITO: NOVARTIS\_EM\_2020

Con la colaboración de

NOVARTIS

. .

METODOLOGÍA: 100% on-line

 COSTE:
Curso patrocinado por Novartis

Con el Aval Científico de:

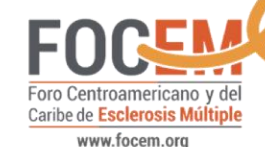

SEN

Sociedad Española

## Curso de Manejo de la Esclerosis Múltiple

#### **Equipo Técnico Luzán5**

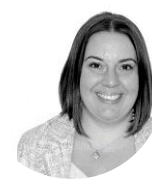

*Project Leader* Débora Álvarez – dalvarez@luzan5.es

Puede contactar con nosotros a través de:

Email: <u>info@luzanthinko.com</u>

□ Teléfono en el +**34.91.405.72.60** 

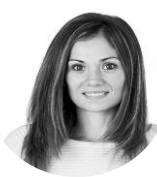

Project Manager Vanessa Sotillo– vsotillo@luzan5.es

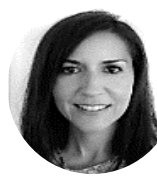

*Experiencia del alumno* Miriam Gallardo - mgallardo@luzan5.es

### Curso de Manejo de la Esclerosis Múltiple

#### Cómo REGISTRARSE en el curso

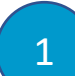

**Pulse aquí Dentro** <u>www.latam.thinkohealth.com</u> o copie el enlace y péguelo en el buscador (Google Chrome o FireFox).

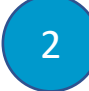

Una vez en la web, pise el apartado oferta formativa.

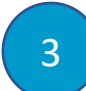

Busque el curso Manejo de la Esclerosis múltiple:

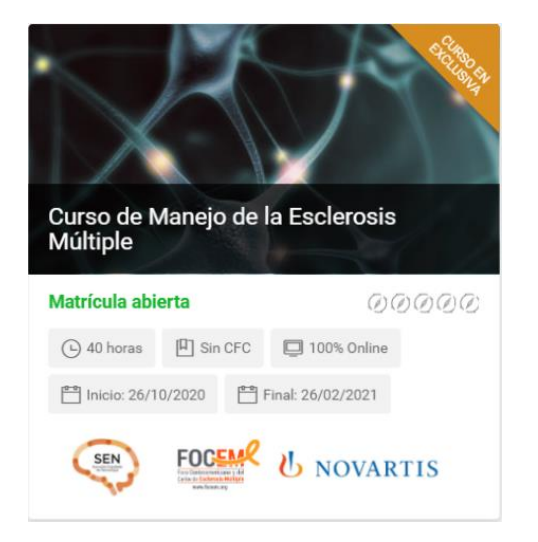

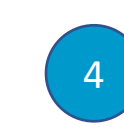

**Ingrese al curso** y **pulse en el botón tengo un código TENGO UN CÓDIGO** y **complete** los datos que se le solicita, debe **crear una clave** 

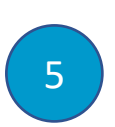

En el apartadoINSERTAR AQUÍ TÚ CÓDIGOPROMOCIONALfavorcolocarNOVARTIS\_EM\_2020

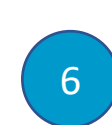

Una vez pise la casilla de la **política de privacidad** y **pulse aceptar**, su registro estará completado y visualizará el siguiente mensaje:

Petición registrada correctamente. En breve recibirá un correo con más información.

En breve te enviaremos un mail de confirmación.

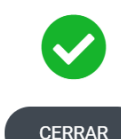

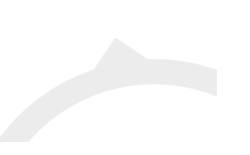

## Curso de Manejo de la Esclerosis Múltiple

### Cómo ACCEDER al curso una vez registrado

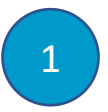

**Dentro** de nuestra **web**, <u>www.latam.thinkohealth.com</u>, en la barra superior pulse el botón <u>Login</u> introduzca su email y contraseña.

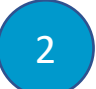

Una vez haya accedido pulse su nombre

 ${ \ \underline{ \mathcal{R}}}$  AARÓN CARLO  $\ \ imes$  Cerrar sesión

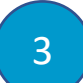

En el apartado MIS CURSOS acceda al curso pulsando

Acceder al curso